|           | ご選択ください                                                                                                    |  |
|-----------|----------------------------------------------------------------------------------------------------|--|
|           | 一般の方はこちらから                                                                                                    |  |
|           | チケット購入                                                                                                    |  |
| $\bigcap$ | FC会員の方はこちらから                                                                                                    |  |
|           | ● FC会員番号                                                                                                    |  |
|           | ログイン                                                                                                    |  |
|           | <ul> <li>注意事項</li> <li>携帯電話、スマートフォンの各キャリアの受信拒否設定から、購入確認メールが受け取れない場合がございますので、@tstar.jpのドメイン指定受信許可設定を行ってください。</li> <li>受付開始直後は回線が大変込み合う場合がございますので、予めご了承ください。</li> <li>注意事項</li> <li>購入履歴の確認は<u>こちら</u>から行ってください。</li> </ul> |  |

チケット購入URLを押すとこのページになります。

1

チケット購入orログインを押す

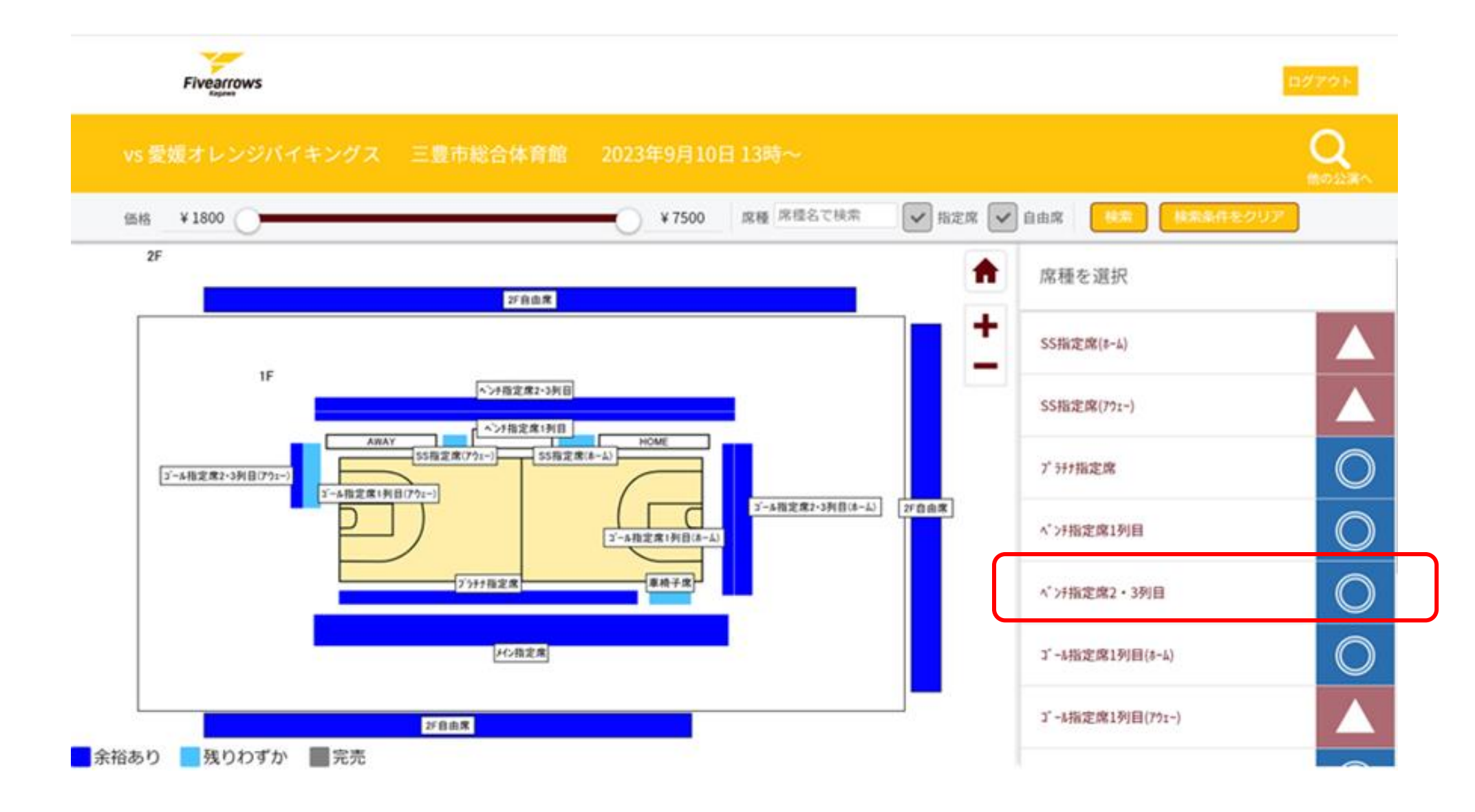

欲しい券種を選ぶ。

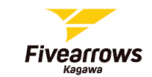

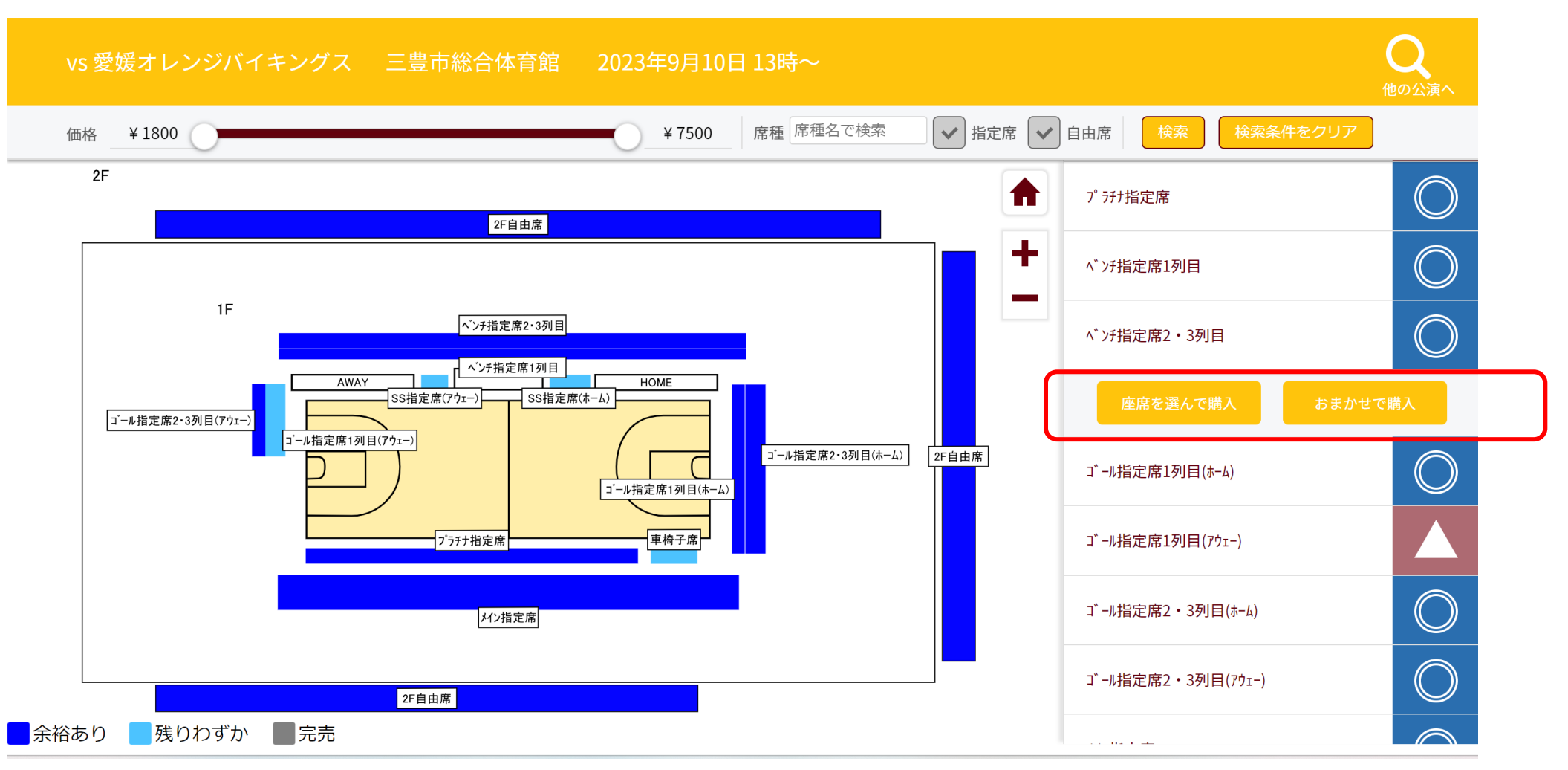

座席を選んで購入(ご自身で好きな席を選ぶ) 又は おまかせで購入(ランダムで席が選ばれる)

3

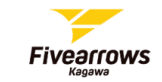

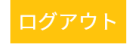

### vs 愛媛オレンジバイキングス 三豊市総合体育館 2023年9月10日13時~ 席種 ベンチ指定席2・3列Ⅰ 🖌 指定席 ✔ 自由席 ¥1800 ¥ 7500 価格 SS指定席(アウェー) t $\bigcirc$ プラチナ指定席 $\mathbf{OOOO}$ - 11 00000000000 $\bigcirc$ ベンチ指定席1列目 ベンチ指定席2・3列目 HOME $\bigcirc \bigcirc$ $\bigcirc \bigcirc \bigcirc \bigcirc \bigcirc$ ゴール指定席1列目(ホーム) ゴール指定席1列目(アウェー) ゴール指定席2・3列目(ホーム) 余裕あり 残りわずか 完売

座席を選んで購入を押した方は席を選ぶ。 (複数席選ぶ場合はここで選ぶ。)

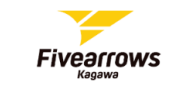

ログアウト

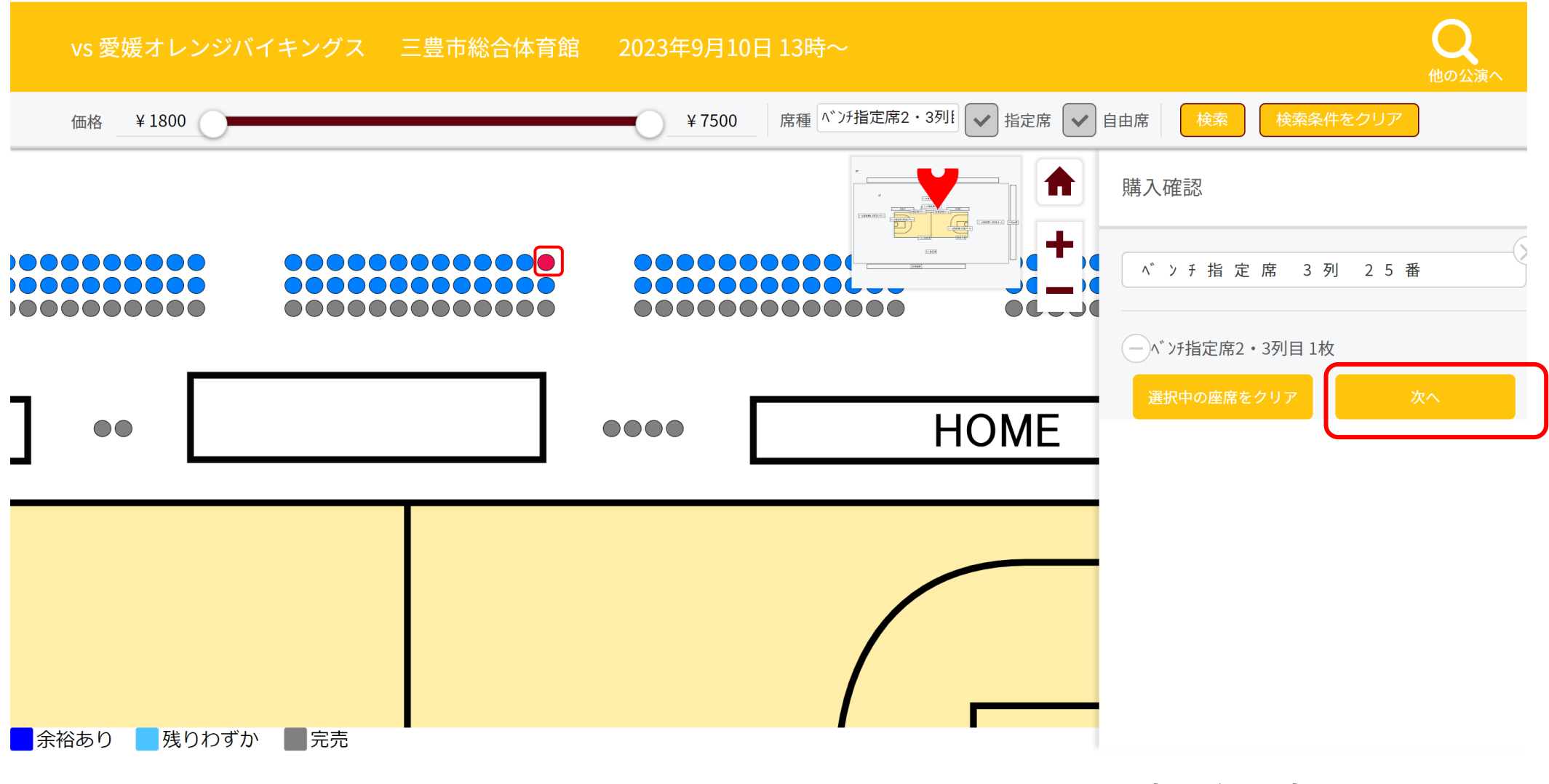

選んだ席の色が変わる。 次へをクリック

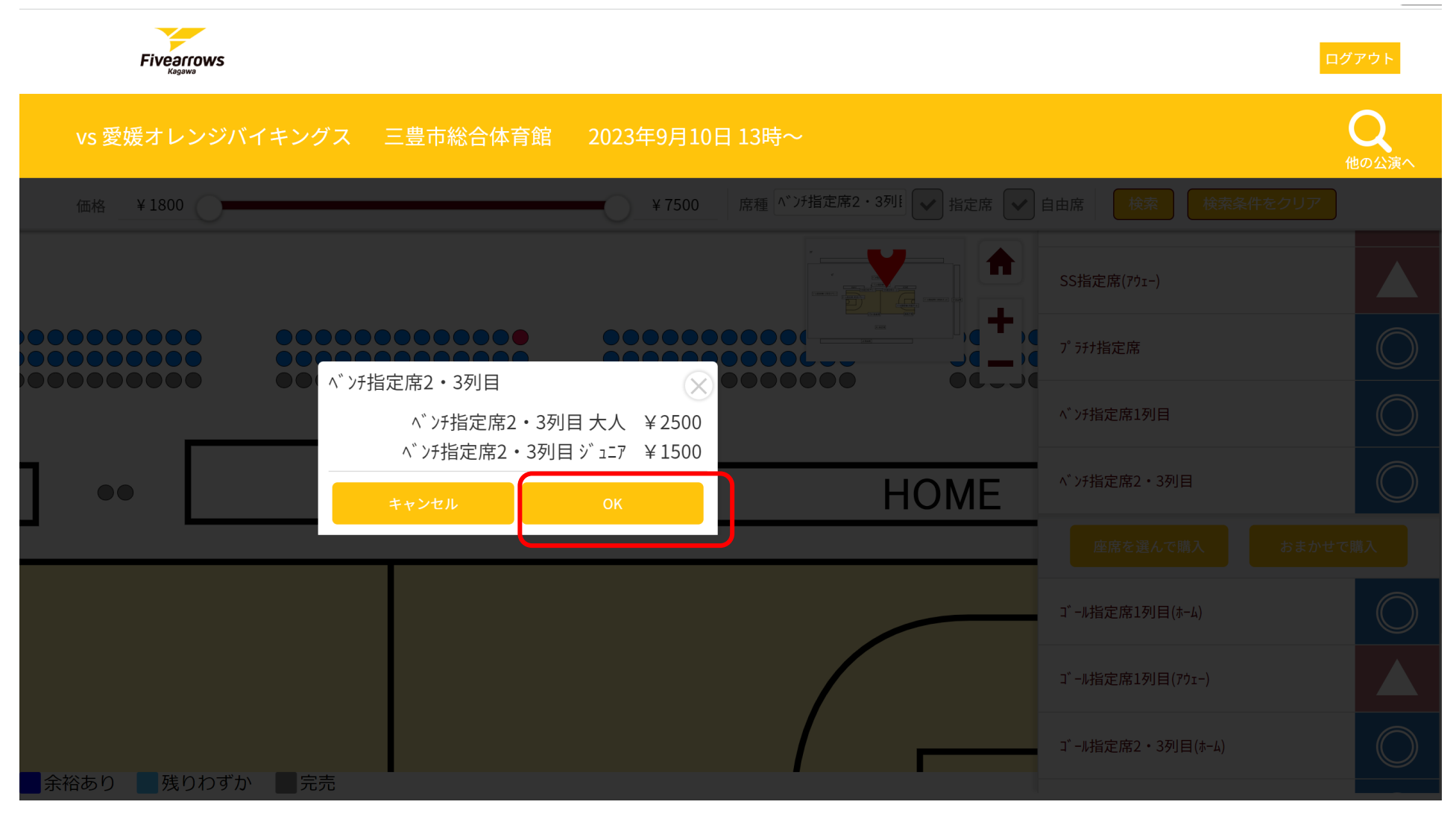

OKをクリック

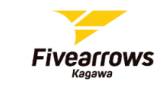

## vs 愛媛オレンジバイキングス 三豊市総合体育館 2023年9月10日 13時~

購入確認

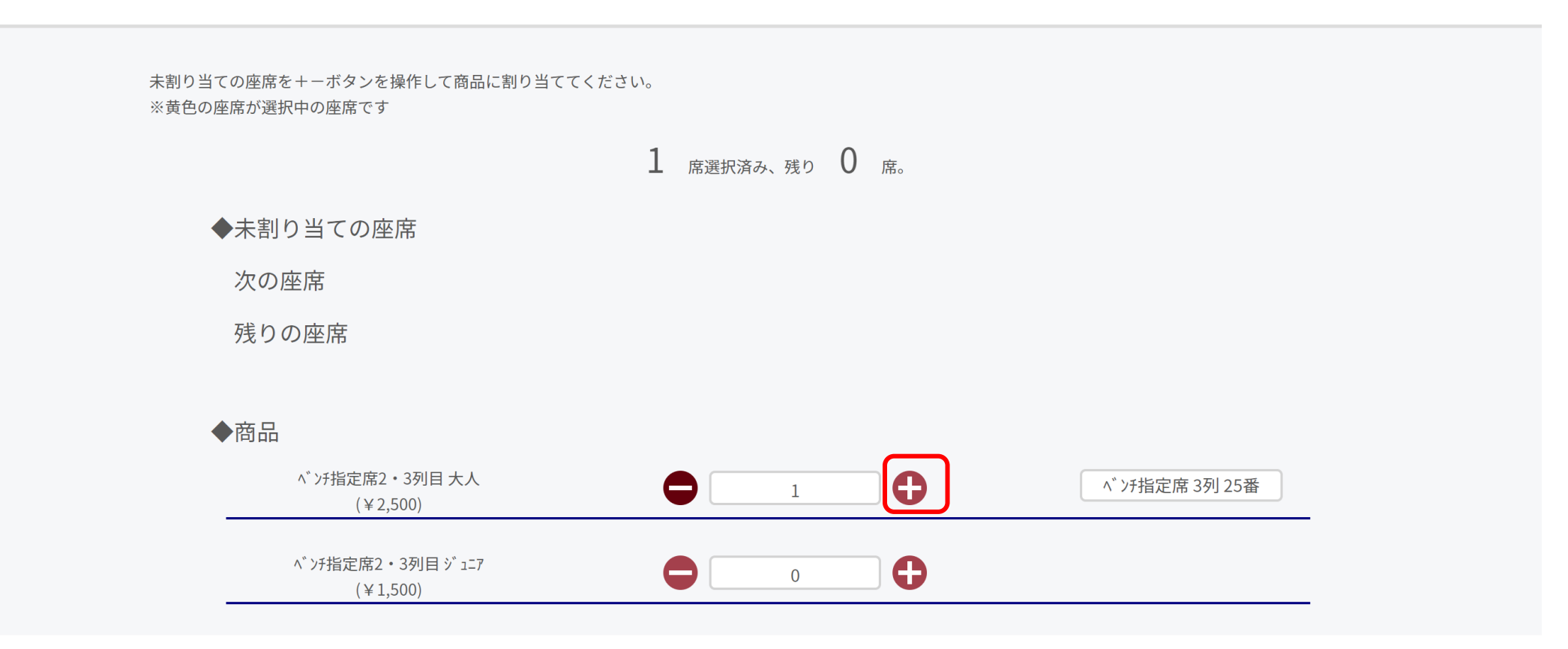

席を大人orジュニア割り当てる。 (複数席選んでいる場合はそれぞれ枚数を+ボタンでいれる)

7

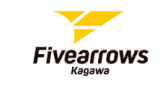

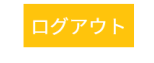

C

他の公演へ

vs 愛媛オレンジバイキングス 三豊市総合体育館 2023年9月10日 13時

1 席選択済み、残り 0 席。

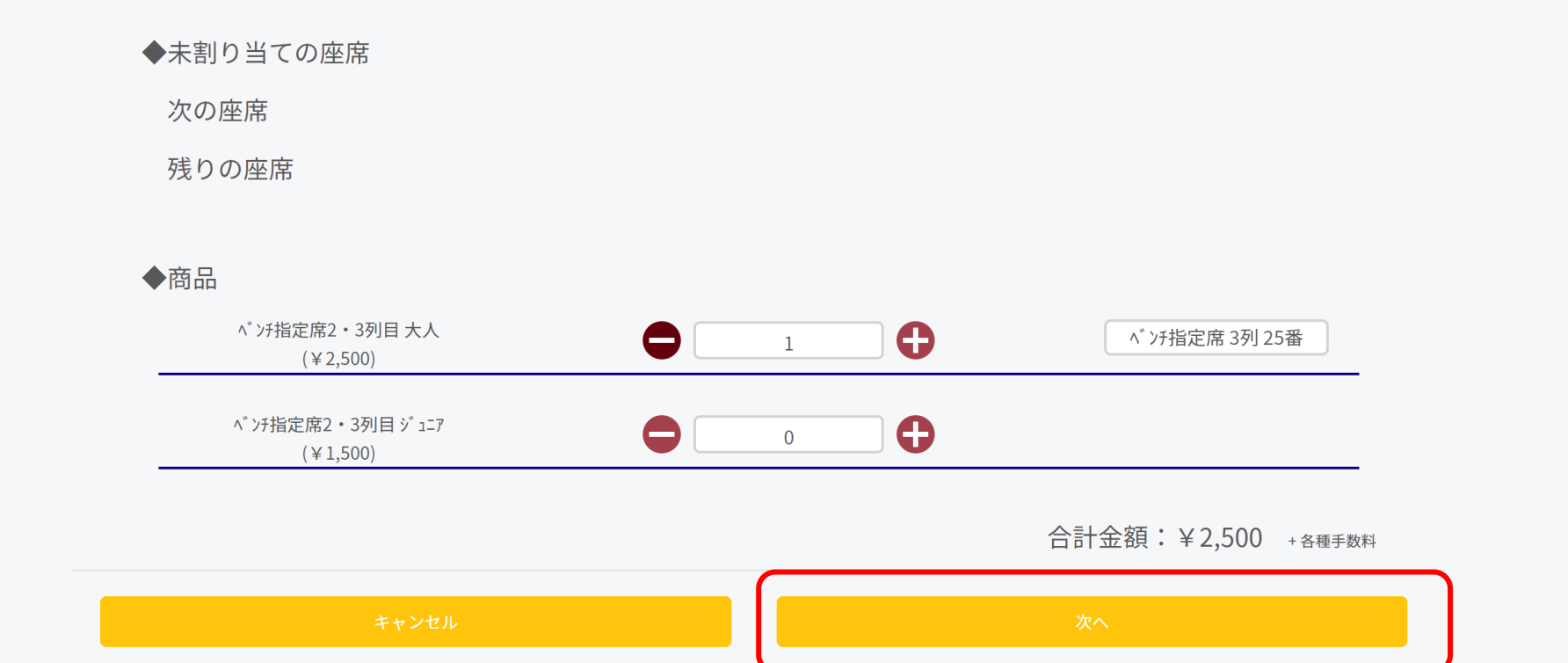

枚数と金額を確認して次へ

| vs 愛媛オレンジバイキングス 三豊市総合体育館 2023/9/10(Sun.) 13:00~                                   |   |           |
|-----------------------------------------------------------------------------------|---|-----------|
| チケット購入                                                                            |   |           |
| STEP1 STEP2 STEP3<br>公演日時・会場選択 支払・引取方法選択 購入情報確認                                   |   |           |
| お支払い・お引取り方法の指定                                                                    |   |           |
| ※このページに記載されている料金はすべて消費税込です。<br>どれかひとつをお選びください<br>選択すると、お支払・お引取方法についての注意事項が表示されます。 |   |           |
| <ul> <li>セブン-イレブンでお支払い</li> <li>+</li> <li>セブン-イレブンで発券</li> </ul>                 | • |           |
| ○ ファミリーマートでお支払い<br>+<br>ファミリーマートで発券                                               | * | 古北・チケット登券 |
| ○ クレジットカードでお支払い<br>+<br>セブン-イレブンで発券                                               | ~ | 方法を選択     |
| クレジットカードでお支払い<br>+<br>ファミリーマートで発券                                                 | ~ |           |
| ○ クレジットカードでお支払い<br>+<br>Webチケットにてお受け取り                                            | ~ |           |

注文受付完了、確認メール等をメールでご案内します。「tstar.jp」からのメールを受信できるよう、お申し込み前にドメイン指定の設定を必ずお願いいたします。

#### 購入者情報

|                                       | セブン-イレブン                     | でお支払い |  |
|---------------------------------------|------------------------------|-------|--|
| 予約有効期日までにお支払頂きます。<br>お支払が確認できた時点で予約確定 | こなります。                       |       |  |
| 各種手数料の他、公演によりシステ.                     | <b>ム</b> 利用料がかかります。          |       |  |
| ※ご購入されたチケットは、理由の?                     | ロ何を問わず、取替・変更・キャンセルはお受けできません。 | 3     |  |
| 手数料<br>1申込当り¥220                      |                              |       |  |
|                                       | ムーブン イリーー                    | ンで発券  |  |
|                                       |                              |       |  |

## 支払・チケット発券方法を選んだら出てくる手数料の注意書きを確認

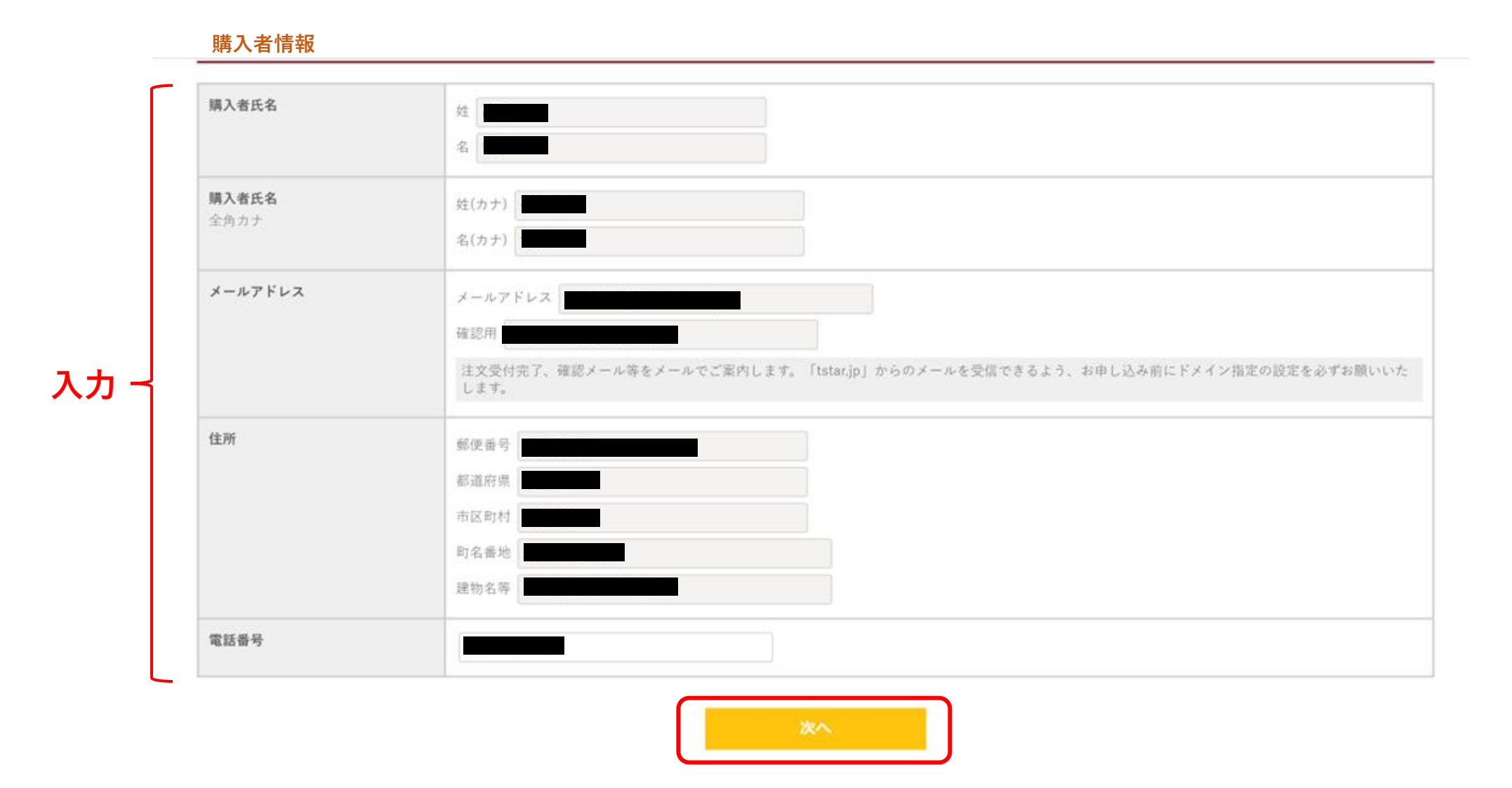

支払方法選択の下位にある<u>購入者情報を入力</u> 問題なければ次へ

#### チケット購入

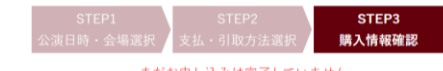

まだお申し込みは完了していません ご注文内容をご確認いただき「購入する」ボタンより、購入を完了させてください。

#### お買い物内容

| B3リーグ 2023-24 シーズン ブレシーズンゲーム<br>vs 愛媛オレンジバイキングス<br>2023年9月10日(日) 13:00<br>三豊市総合体育館<br>申込期間:2023/08/08 10:00 ~ 2023/09/10 15:30 |    |         |
|----------------------------------------------------------------------------------------------------|----|---------|
| ベンチ指定席2・3列目 大人                                                                                                    | 1枚 | ¥ 2,500 |
| ベンチ指定席 3列 25番                                                                                                    |    |         |
| 決済手数料                                                                                                    |    | ¥ 220   |
| 発券/引取手数料                                                                                                    |    | ¥110    |
| システム利用料                                                                                                    |    | ¥ 220   |
| 合計金額                                                                                                    |    | ¥ 3,050 |

#### お支払い

#### セプン-イレブン支払い

入金期限:購入から3日後の23:59:59まで 予約有効期日までにお支払頂きます。 お支払が確認できた時点で予約確定となります。

各種手数料の他、公演によりシステム利用料がかかります。

楽ご購入されたチケットは、理由の如何を問わず、取替・変更・キャンセルはお受けできません。

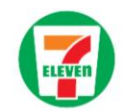

#### お引き取り

#### セブン-イレブン受け取り

発券期間:購入日の0:00:00 ~ 公演終了から30日後の23:59:00 セプンイレブン店園レジにてチケットをお引取りいただきます。 購入完了時に表示される13桁の引取業番号が必要となります。 公演当日は、セプンイレブンにで発券されたチケットにてご入場となります。

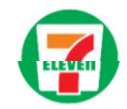

#### 購入者情報

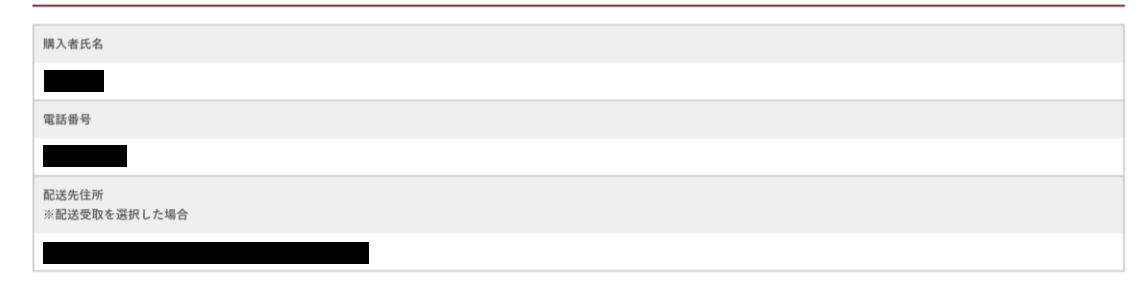

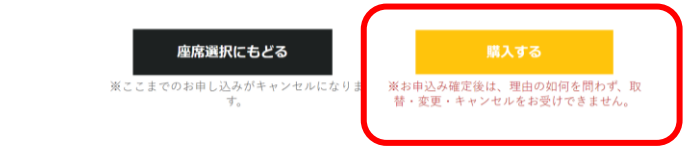

購入内容を確認し間違いなければ、購入するをクリック

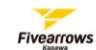

#### チケット購入

購入を完了いたしました。 下記の受付番号はとても大切な番号です。すぐにメモするか印刷して保管してください。 ★お申し込み内容を忘れないよう、この画面のスクリーンショットを取っておいてください。

#### 受付番号

#### FA00004ZA8FK

#### お買い物内容

| B3リーグ 2023-24 シーズン プレシーズンゲーム<br>vs 愛媛オレンジバイキングス<br>2023年9月10日(日) 13:00<br>三豊市総合体育館 |    |         |
|------------------------------------------------------------------------------------|----|---------|
| ベンチ指定席2・3列目 大人                                                                     | 1枚 | ¥2,500  |
| お買い物内容                                                                             |    |         |
| B3リーグ 2023-24 シーズン プレシーズンゲーム<br>vs 愛媛オレンジバイキングス<br>2023年9月10日(日) 13:00<br>三豊市総合体育館 |    |         |
| ベン疗指定席2・3列目 大人                                                                     | 1枚 | ¥ 2,500 |
| ベン疗指定席 3列 25番                                                                      |    |         |
| 決済手数料                                                                              |    | ¥220    |
| 発券/引取手数料                                                                           |    | ¥110    |
| システム利用料                                                                            |    | ¥ 220   |
| 合計金額                                                                               |    | ¥ 3,050 |

#### お支払い

払込票番号 支払期日 2023年8月12日(土)23時59分

上記支払期日までに、払込票番号をお持ちの上、セブン-イレブン店舗レジにてお支払いください。(払込票を表示、印刷した上で店頭にお持ちいただくとスムーズです) 支払期日までに入金されない場合は予約が無効となりますので、ご注意ください。

#### お申込後の、公演日・席種・枚数等の変更はできませんのでご容赦ください。

## 入力したメールアドレスにメールが届く。 (メール内容は次ページ)

## すぐに支払する場合はここで支払票を表示して 支払することも可能。

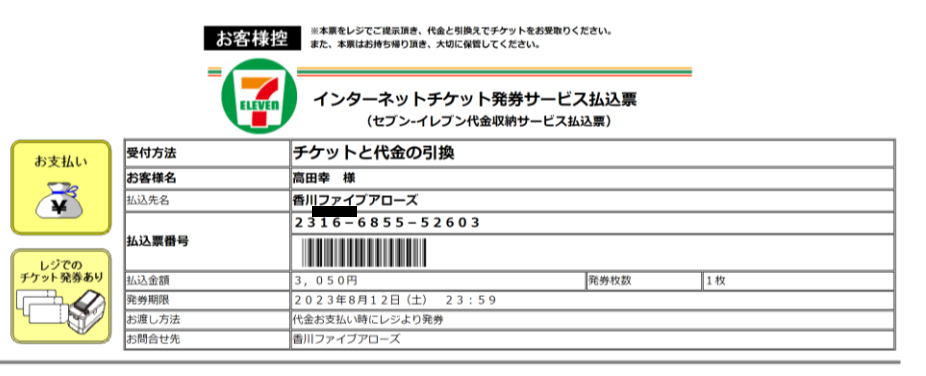

 上記発券期限日時までに、レジにて本票をご提示頂き、現金、nanaco、クレジットカードで代金をお支払い下さい。 代金と引換えでチケットをお受取りください。 お手数ですが、レジにてお受取りのサインをお願い致します。 本票は、レジにてお渡しする領収書と共にお持ち帰り頂き、大切に保管してください。

#### 代金お支払い後の返金はお受けできません。

 本票はチケットではありません。又、ご注文頂きました内容が正しいか今一度ご確認ください。 本票は、上記の発券期限を過ぎた場合は無効となります。

13

## チケット予約受付完了のお知らせ【香川ファイブアローズ】

#### -

-----

-----

以下内容でお申込が完了しました。ご利用ありがとうございました。

お申込内容は、【購入確認】(<u>https://fivearrows.tstar.jp/orderreview</u>)からもご確認いただけます。 受付番号とご登録時のお電話番号をお手元にご用意の上、ご利用ください。

#### ■お名前カナ

#### ■電話番号

■メールアドレス

#### -----

■受付番号 FA00004ZA8FK

#### ■受付日

2023年 8月 9日 15時 32分

-----

■公演名: B3リーグ 2023-24 シーズン プレシーズンゲーム vs 愛媛オレンジバイキングス ■公演日時: 2023年9月10日(日)13時00分

■会場: 三豊市総合体育館

#### ∎ご購入いただいた座席

\* ベンチ指定席 3列 25番

■商品代金(税込) ベンチ指定席2・3列目 大人 ¥2,500 x1

#### ■各種手数料(税込)

システム利用料: ¥220 決済手数料: ¥220 発券/引取手数料: ¥110

■合計金額(税込)

¥3,050

■お支払方法 セブン-イレブンでお支払い

-----

<セブン-イレブンでのお支払いの方> 支払いの際は、「払込票番号(13桁)」をメモするか「払込票」をプリントアウトし、支払期限までに店舗レジにて代金をお支払いください。

払込票番号:2316685552603 支払期日:2023年8月12日(土)23時59分

記載の期間内に、払込票or払込票番号をお持ちの上、セブン-イレブン店頭レジにご提示の上、代金をお支払いください。 入金がない場合、予約が無効となりますのでご注意ください

-----■お受取方法 セブン-イレブンで発券

<セブン-イレブンでお引取りの方> 発券の際は、「引換票番号(13桁)」をメモするか「引換票」をプリントアウトし、店舗レジに直接お持ちになり、チケットを発券してください。 チケットは代金と引換です。

引換票or引換票番号をセブン-イレブン店頭レジにご提示の上、チケットを発券してください。 なお、発券開始日時は公演によって異なります。 コンビニ発券手数料は、チケット発券時にレジにてお支払いいただきます。チケット代金のご入金時ではございませんのでご注意ください。

※本メールは自動配信メールとなり、こちらに返信されても返答はいたしかねます。
※営利目的としたチケット転売禁止。

お申込内容は、【購入確認】(<u>https://ffvearrows.tstar.jp/orderreview</u>)からもご確認いただけます。 受付番号とお申込時のお電話番号をご用意の上、ご利用ください。

メールが届くのを確認

Fivearrows

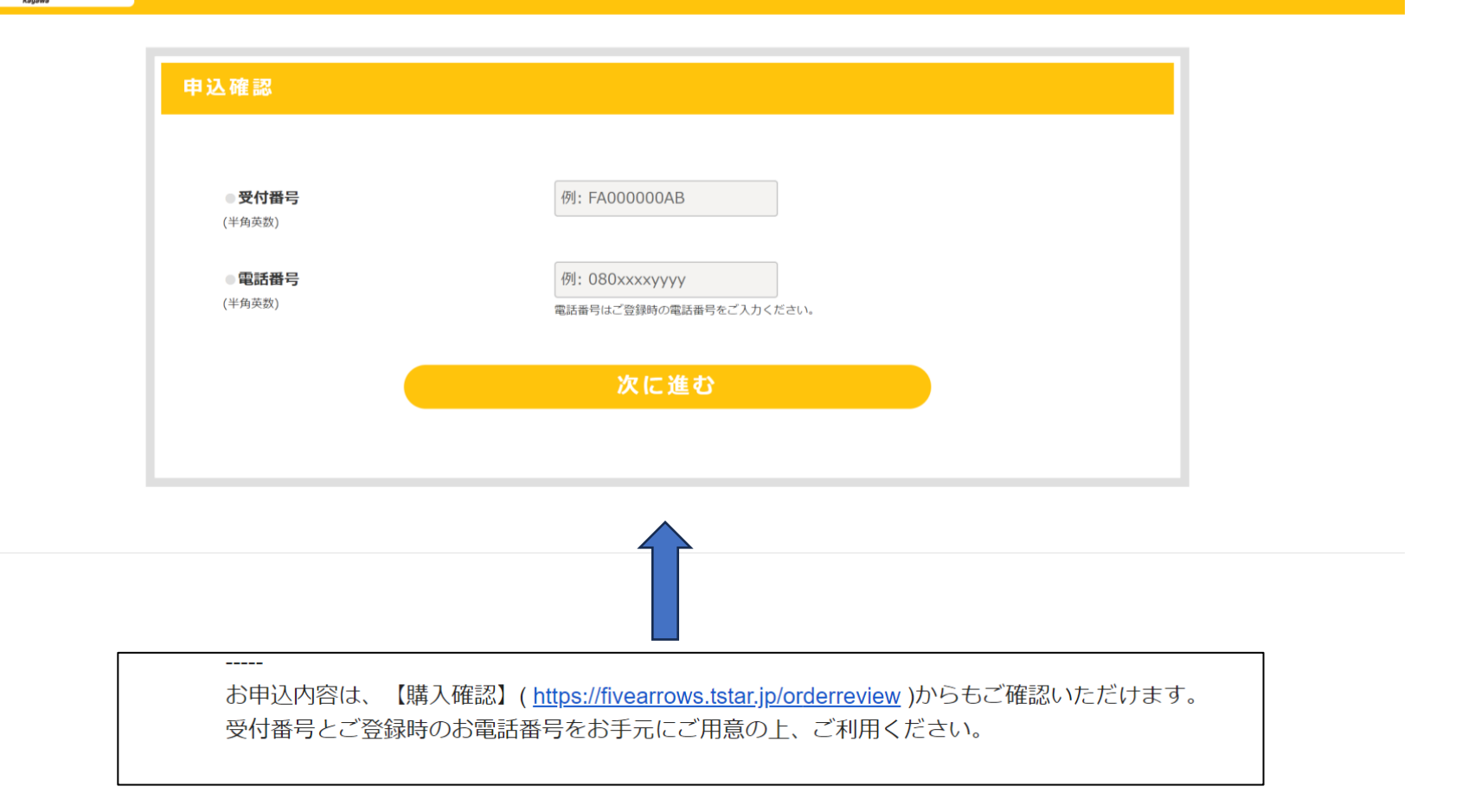

メール内【購入確認】のURLから購入内容の確認が可能。 (受付番号と電話番号で確認) 購入内容確認から13P同様の支払票を出すことも可能。

<支払と発券をする> ★コンビニ支払・コンビニ発券の方(セブンイレブン、ファミリーマート) 支払期限内に支払いを済ます ⇒チケットを発券する ⇒試合当日に会場に持ってくる ★クレジット払い・コンビニ発券の方(セブンイレブン、ファミリーマート) コンビニでチケットを発券する →試合当日に会場に持ってくる ★クレジット払い・WEBチケットの方 WEBチケットを試合当日に会場に持ってくる

# チケットの発券まで完了したら、購入完了です!!